## squalio

## Kaip sukurti grupę naudojant O365 įrankį Teams app?

1. Savo kompiuteryje atsidarykite Teams app ir meniu juostoje pasirinkite Teams

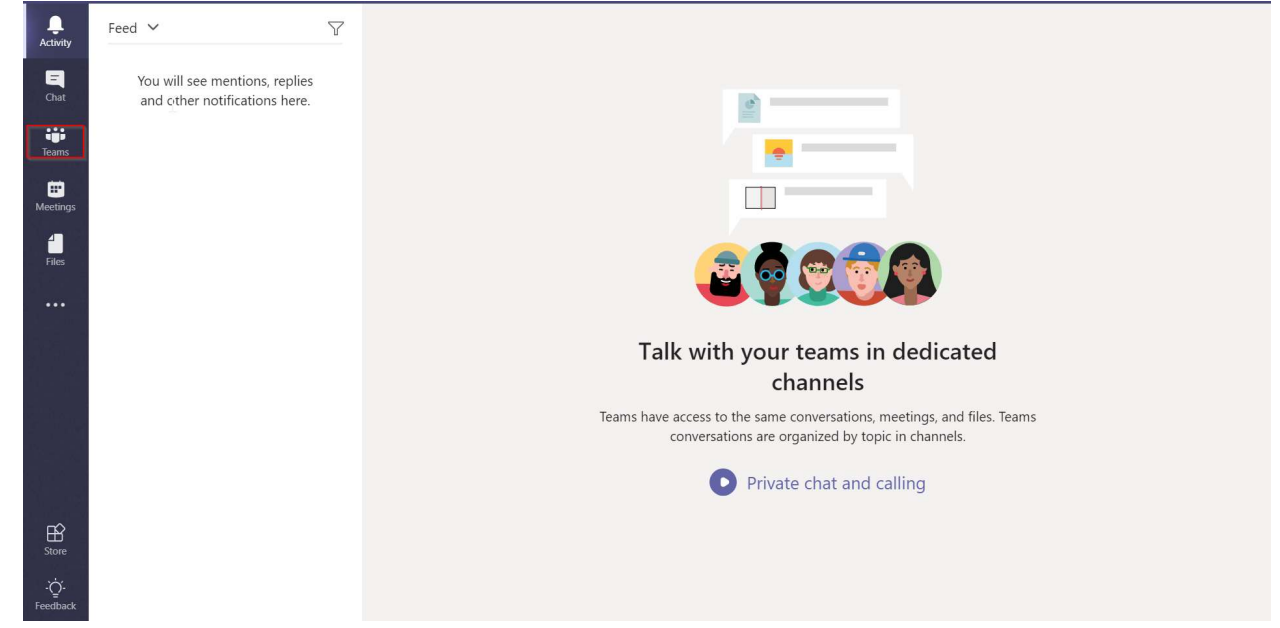

2. Pasirinkite Join or create a team (1) ir spauskite Create a team (2)

| <br>Activity       |                             | Join or create a team |                                            | Search | Q |
|--------------------|-----------------------------|-----------------------|--------------------------------------------|--------|---|
| Chat               |                             |                       | ::::                                       |        |   |
| Teams              |                             | Create a team         | Join a team with a code                    |        |   |
| E<br>Meetings      |                             |                       | Enter code                                 |        |   |
| Files              |                             | ස්* Create team 2     | Got a code to join a team? Enter it above. |        |   |
|                    |                             |                       |                                            |        |   |
|                    |                             |                       |                                            |        |   |
|                    |                             |                       |                                            |        |   |
|                    |                             |                       |                                            |        |   |
|                    | To start, create a team     |                       |                                            |        |   |
| - ໍ Or<br>Feedback | 👬 Join or create a team 🚺 🔅 |                       |                                            |        |   |

## squalio

Įveskite komandos pavadinimą (1), jos aprašą (2), pasirinkite kas galės pridėti komandos narius
(3) Private- Only team owners can add members – jei norite, kad tik grupės kūrėjas galėtų pridėti komandos narius, Public- Anyone in your organization can join- jei norite, kad visi iš organizacijos galėtų tapti sukurtos grupės nariais, spauskite Next (4)

| <b>Q</b><br>Activity | Join or create a team                                                                                                    |  |
|----------------------|----------------------------------------------------------------------------------------------------|--|
| E<br>Chat            | Create your team                                                                                                    |  |
| Teams                | Collaborate closely with a group of people inside your organization based on project, initiative, or<br>common interest. Watch a quick overview |  |
| Meetings             | Team name                                                                                                    |  |
| <b>1</b><br>Files    | Description                                                                                                    |  |
|                      |                                                                                                    |  |
|                      | Privacy                                                                                                    |  |
|                      | Private - Only team owners can add members                                                                                                    |  |
|                      | Cancel Next                                                                                                    |  |
| BÊ                   | To start, create a team                                                                                                    |  |
| Store                |                                                                                                    |  |
| -Ö-<br>Feedback      | 📽 Join or create a team 🛞                                                                                                    |  |

4. Įveskite organizacijos narių, kuriuos norite pridėti į grupę, vardus ir pavardes (1) ir spauskite Add (2)

| · · ·             |                       |                                                                                                    |        |  |
|-------------------|-----------------------|----------------------------------------------------------------------------------------------------|--------|--|
| Activity          |                       | Join or create a team<br>                                                                                                    | Search |  |
| Teams             |                       | Add members to test<br>Start typing a name, distribution list, or security group to add to your team. You can also add people<br>outside your organization as guests by typing their email addresses. | 1      |  |
| Heetings          |                       | Tomas libituda (Sumt) ×                                                                                                    | 1      |  |
| Files             |                       | L2                                                                                                    | 1      |  |
|                   |                       |                                                                                                    | 1      |  |
|                   |                       | Skip                                                                                                    |        |  |
| B<br>Store        |                       |                                                                                                    |        |  |
| -ٰݣֵ-<br>Feedback | Join or create a team |                                                                                                    |        |  |